# Computation of effective thermal conductivity with Abaqus Swift Comp GUI

## **Problem Description**

## **Homogenization Problem**

In this example, isotropic matrix and transversely isotropic fiber are considered as constituent materials and we want to compute the effective thermal conductivity of the composite material. The corresponding material properties that we will use are defined in the following table.

We will use a hexagonal pack with fiber volume fraction equal to  $v_f = 0.8320$ 

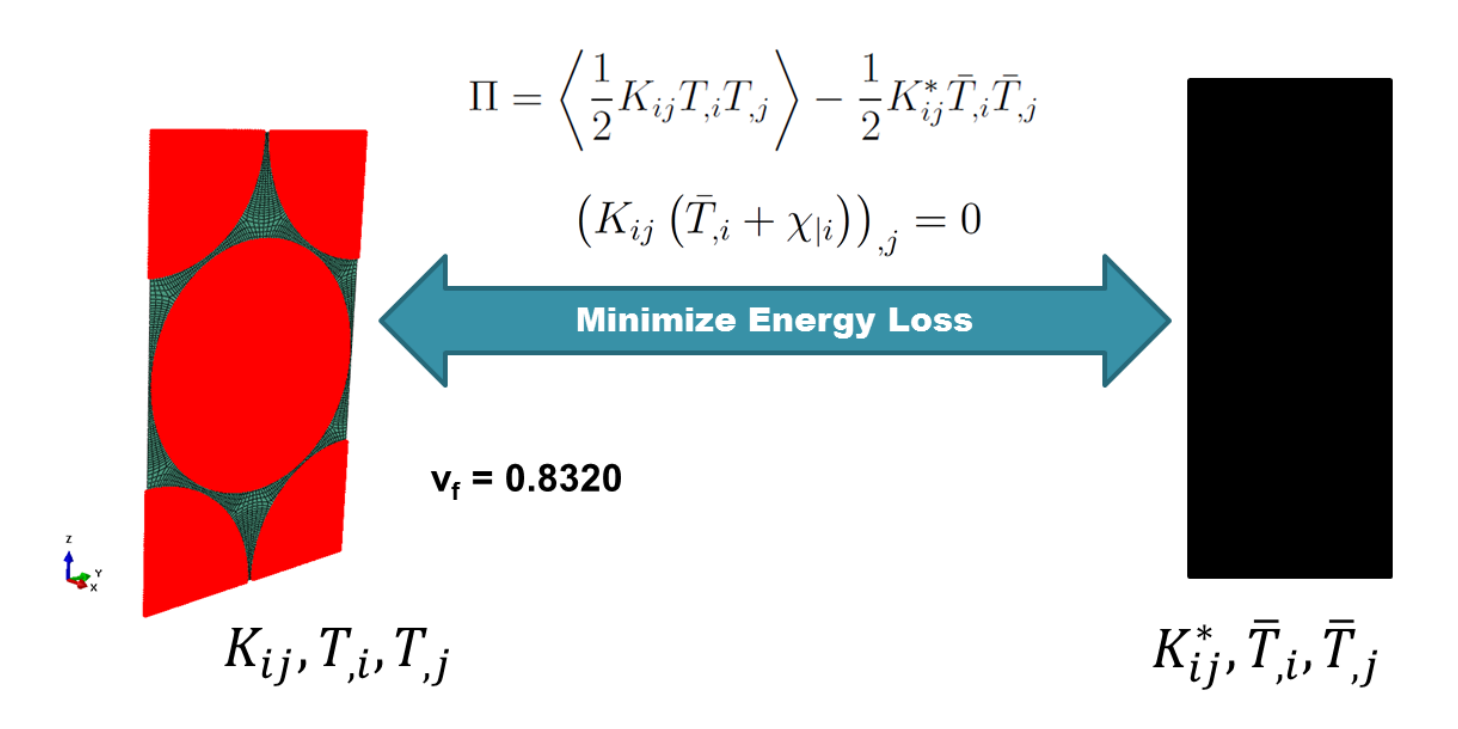

Homogenization process

# Software Used

In his tutorial we will use Abaqus CAE with the Abaqus <u>SwiftComp</u> GUI plug-in. Abaqus CAE will be used to define the material properties and Abaqus <u>SwiftComp</u> GUI to define the different structure genomes (SGs). <u>SwiftComp</u> will run in the background.

# **Solution Procedure**

The steps required to compute the effective thermal conductivity using Abaqus <u>SwiftComp</u> GUI are as follows.

**# Step 1.** We define the material properties in global coordinate system. In this case, we only need to define thermal conductivity properties in Abaqus CAE clicking on *Thermal, Conductivity*.

| 🜩 Edit Material 🛛 🕹                                         | 💠 Edit Material 🛛 🕹                                         |
|-------------------------------------------------------------|-------------------------------------------------------------|
| Name: Matrix                                                | Name: Fiber                                                 |
| Description:                                                | Description:                                                |
| Material Behaviors                                          | Material Behaviors                                          |
| Conductivity                                                | Conductivity                                                |
| <u>General Mechanical Thermal Electrical/Magnetic Other</u> | <u>General Mechanical Ihermal Electrical/Magnetic Other</u> |
|                                                             |                                                             |
|                                                             |                                                             |
| Use temperature-dependent data                              | Use temperature-dependent data                              |
| Number of field variables:                                  | Number of field variables:                                  |
| Data                                                        | Data                                                        |
| Conductivity                                                | k11 k22 k33                                                 |
| 1 0.29                                                      |                                                             |
| OK                                                          | OK                                                          |

Definition of thermal conductivity as constituent properties

**# Step 2.** From the default the Abaqus <u>SwiftComp</u> GUI SGs, we pick the 2D Structure Genome with Hexagonal pack.

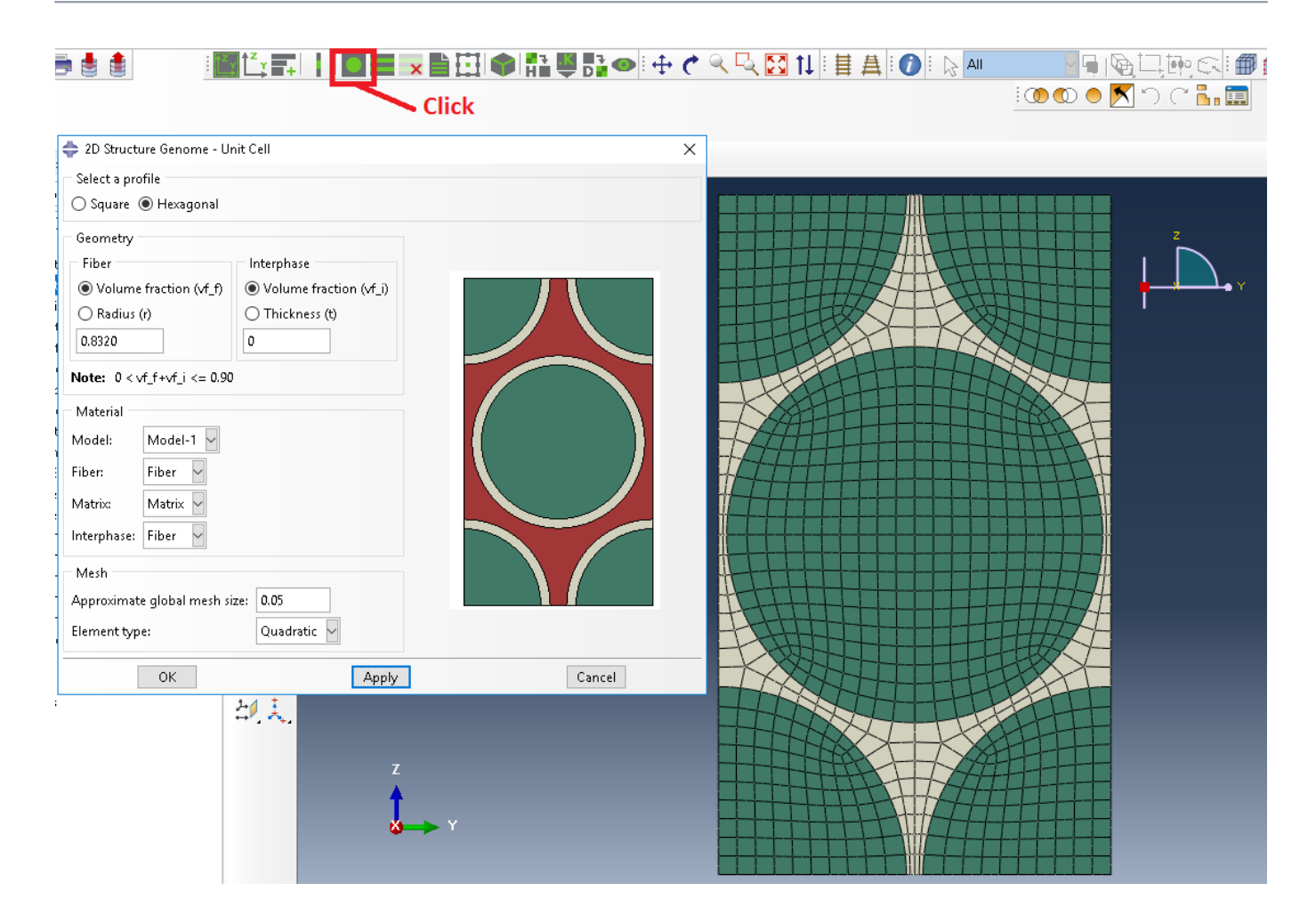

Definition of the 2D SG hexagonal pack microstructure

**# Step 3.** Now, in order to compute the homogenized thermal conductivity properties, we click on *Homogenization* and we select *Conduction* in Analysis Type.

#### COMPUTATION OF EFFECTIVE THERMAL CONDUCTIVITY WITH ABAQUS SWIFT COMP GUI

| -                                                                                                    |                                                                                                    |        |        |   |
|----------------------------------------------------------------------------------------------------|----------------------------------------------------------------------------------------------------|--------|--------|---|
| Homogenizatior                                                                                               |                                                                                                    |        |        | × |
| New SwiftComp                                                                                                | file name:                                                                                                    |        |        |   |
| Model source                                                                                                 |                                                                                                    |        |        |   |
| CAE O Input f                                                                                                | ile                                                                                                    |        |        |   |
| Model: Model-1                                                                                               | Part: hexP2                                                                                                    |        |        |   |
| Macroscopic mod                                                                                              | el                                                                                                    |        |        |   |
| Dimension                                                                                                    | Dimensionally reducible structures                                                                                                    |        |        |   |
| O 1D (Beam)                                                                                                  | Specific model: Classical                                                                                                    |        |        |   |
| O 2D (Shell)                                                                                                 |                                                                                                    |        |        |   |
| ③ 3D (Solid)                                                                                                 |                                                                                                    |        |        |   |
|                                                                                                    |                                                                                                    |        |        |   |
|                                                                                                    |                                                                                                    |        |        |   |
|                                                                                                    |                                                                                                    |        |        |   |
|                                                                                                    |                                                                                                    |        |        |   |
|                                                                                                    |                                                                                                    |        |        |   |
|                                                                                                    |                                                                                                    |        |        |   |
|                                                                                                    |                                                                                                    |        |        |   |
| Omega:                                                                                                    |                                                                                                    |        |        |   |
| Note: Provide ome<br>and structur<br>1) 3D solid<br>(rectangu<br>2) 2D shell<br>3) 1D beam<br>Please refer t | ga if the combination of structural model<br>e genome is NOT any of the following cases:<br>model with regular structure genome<br>lar for 2D and cuboid for 3D);<br>model with 1D structure genome;<br>model with 2D structure genome.<br>to the SwiftComp manual for more details. |        |        |   |
| Options                                                                                                    |                                                                                                    |        |        |   |
| Analysis type:                                                                                               | Conduction                                                                                                    | Step 3 |        |   |
| Element type:                                                                                                | Regular 🗸                                                                                                    |        |        |   |
| Elemental orientati                                                                                          | on: Global 🗸                                                                                                    |        |        |   |
| Temperature distri                                                                                           | bution: Uniform                                                                                                    |        |        |   |
| Aperiodic                                                                                                    |                                                                                                    |        |        |   |
| □y1 □y2 □                                                                                                    | у3                                                                                                    |        |        |   |
| Only generate in                                                                                             | put file. Do not run SwiftComp.                                                                                                    |        |        |   |
|                                                                                                    | ок Step 4                                                                                                    |        | Cancel |   |
|                                                                                                    |                                                                                                    |        |        |   |

Definition of the homogenization step

**# Step 4.** We click on *Ok* to run the homogenization step. <u>SwiftComp</u> on the background will run the homogenization.

| Intel(R) MPI Library 2017 Update 3 for Windows* Target Build                                                                                                    | _         | × |
|----------------------------------------------------------------------------------------------------|-----------|---|
| * SwiftComp 2.1                                                                                                    | *         | ^ |
| <ul> <li>Multiscale Constitutive Modeling of Composites</li> </ul>                                                                                                    |           |   |
| <ul> <li>School of Aeronautics and Astronautics</li> <li>Purdue University</li> </ul>                                                                                                    |           |   |
| Copyright Notice                                                                                                    |           |   |
| <ul> <li>Copyright (2015-) by Purdue Research Foundation, West</li> <li>Lafayette, IN 47906. Unless permission is granted, this</li> <li>material may not be copied, reproduced or coded for</li> <li>reproduction by any electrical, mechanical or chemical</li> <li>process or combination thereof, now known or later developed</li> </ul> | * * * * * |   |
| <ul> <li>These commodities, technology or software were exported from</li> <li>the United States in accordance with the Export</li> <li>Administration Regulations. Diversion contrary to U.S. law</li> <li>prohibited.</li> </ul>                                                                                                    | * * *     |   |
| SwiftComp begins at 161121.426<br>Inputs echoed in file hexP2_nSG2_3D_S8Rpbc.sc.ech!                                                                                                    |           |   |
| Constitutive modeling for a 3D model!                                                                                                    |           |   |
| Homogenization will be carried out!                                                                                                    |           |   |
| You are running SwiftComp with full integration!                                                                                                    |           |   |
| Finished reading/processing model file!                                                                                                    |           |   |
| Effective properties can be found in file hexP2_nSG2_3D_S8Rpbc                                                                                                    | .sc.k!    |   |
| Finished homogenization!                                                                                                    |           |   |
| SwiftComp ends at 161121.614<br>SwiftComp finished successfully!                                                                                                    |           |   |
|                                                                                                    |           |   |
|                                                                                                    |           |   |
|                                                                                                    |           | ~ |

SwiftComp

running on the background

**# Step 5.**The results can be found in the *.sc.k* file as shown next. Note that the first matrix corresponds to the effective thermal conductivity matrix in the form of  $K_{ij}^{*}$ . The second matrix corresponds to the compliance matrix in the form of  $(K_{ij}^{*})^{-1}$ .

| <mark>⊨</mark> hexP2_nSG2_3D_S8Rpbc.sc.k ⊠                                                            |   |
|----------------------------------------------------------------------------------------------------|---|
| 1 The Effective Stiffness Matrix                                                                      |   |
| 2                                                                                                    |   |
| 4 0.000000E+00 1.5043834E+00 -3.9399052E-16                                                           |   |
| 5 0.000000E+00 -3.9399052E-16 1.5043833E+00                                                           |   |
| 6                                                                                                    |   |
| 7 The Effective Compliance Matrix                                                                     |   |
| 8                                                                                                    |   |
| 9 1.7448122E-01 0.000000E+00 0.000000E+00                                                             |   |
| 10 	 0.000000E+00 	 6.6472414E-01 	 1.7408795E-16 $11 	 0.000000E+00 	 1.7408795E-16 	 6.6472420E-01$ |   |
| 12                                                                                                    |   |
| 13                                                                                                    |   |
| 14 Effective Density = 0.0000000E+00                                                                  |   |
| 15                                                                                                    |   |
|                                                                                                    |   |
|                                                                                                    |   |
|                                                                                                    |   |
|                                                                                                    |   |
|                                                                                                    |   |
|                                                                                                    |   |
|                                                                                                    |   |
| <                                                                                                    | > |
| length : 733   Ln : 15 Col : 1 Sel : 0   0 Windows (CR LF) UTF-8 INS                                  |   |

Results corresponding to the effective thermal conductivities

#### References

1. Rique, O.; Barocio, E.; Yu, W.: "Experimental and Numerical Determination of the Thermal Conductivity Tensor for Composites Manufacturing Simulation," ASC 32nd Technical Conference, October 2017, Purdue University.